## **Tuition Reimbursement Process**

- 1) Log into MyHR.
- 2) Click on Education Assistance under Top Picks

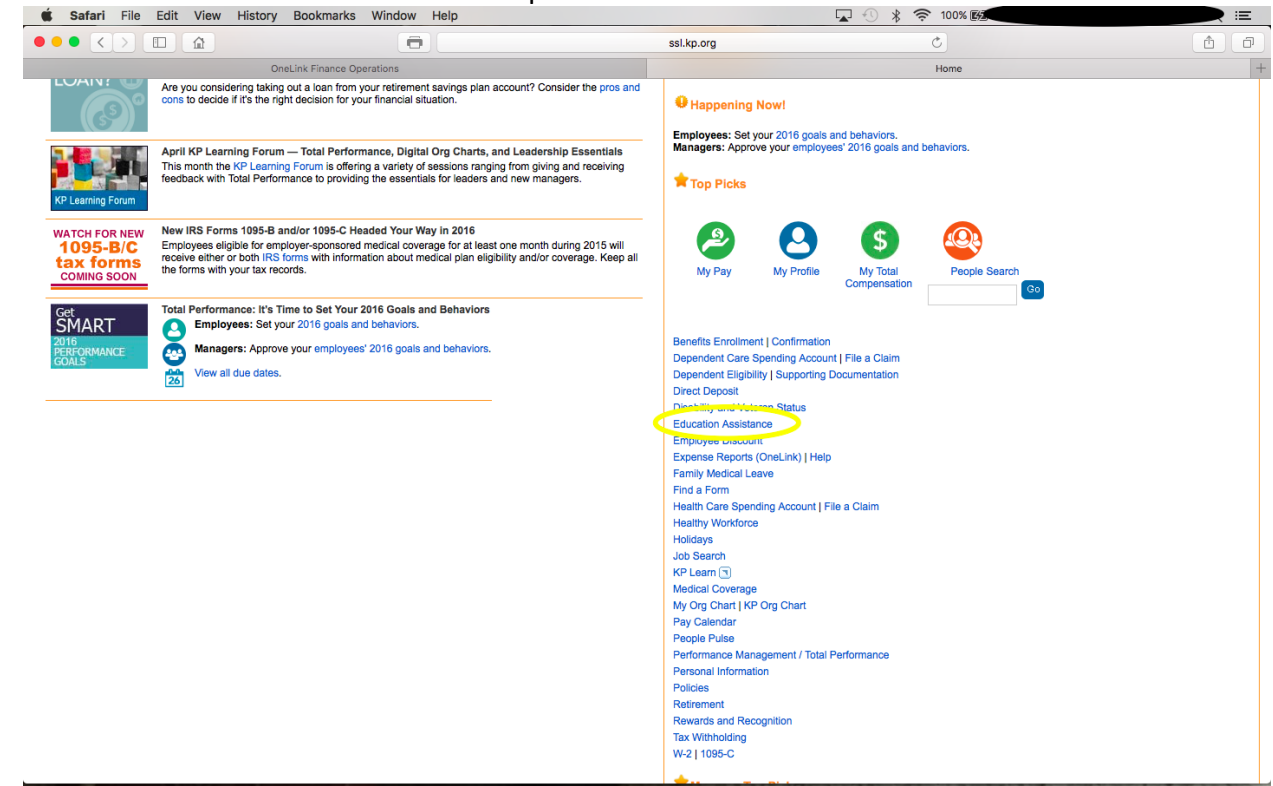

\*\*\* See next page below

3) Click on Apply for Reimbursement

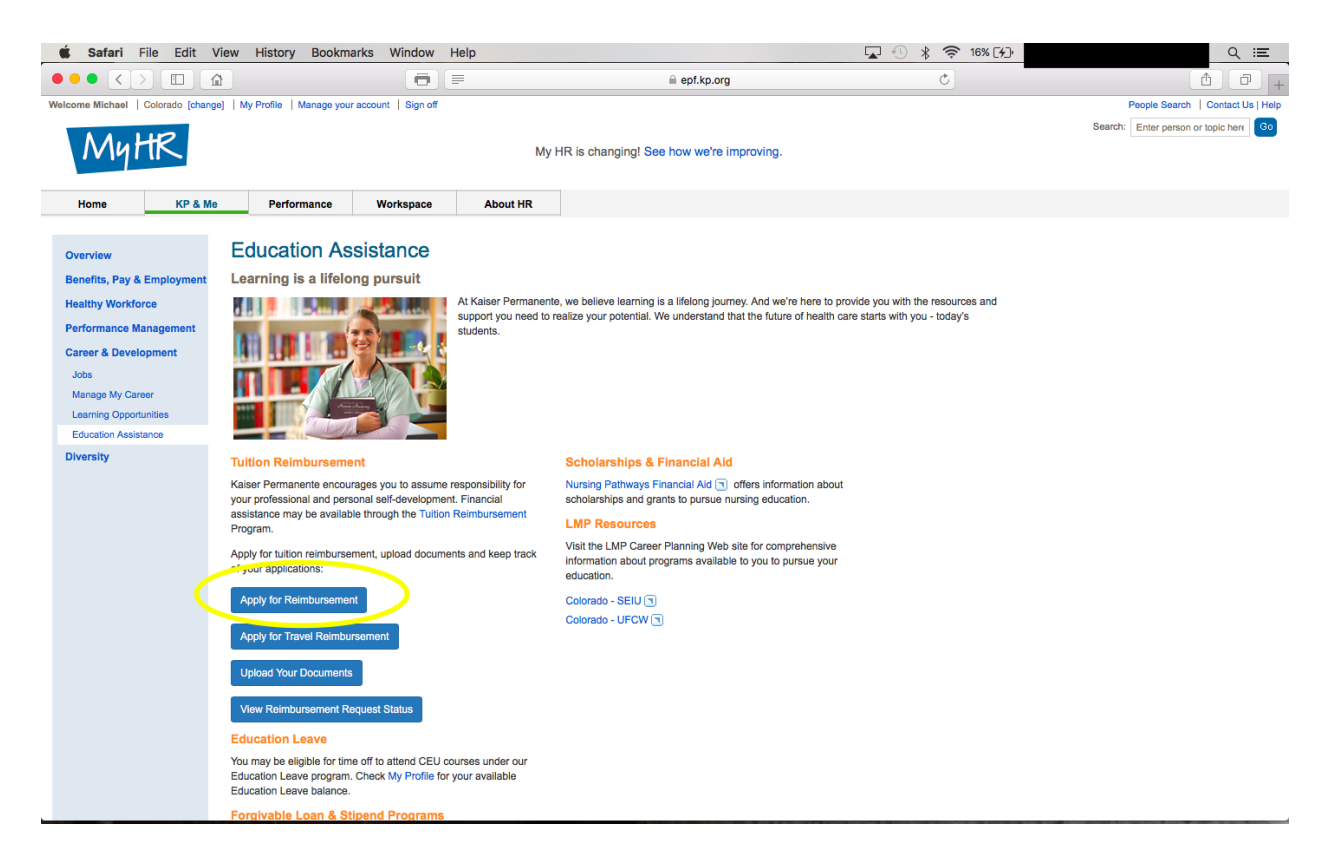

- 4) Select Tuition Reimbursement
- 5) Answer the 2 questions and proceed to new application.

\*\*\* See next page below

6) If you select to use \$500 of your tuition funds for travel, add this to the application and notify your manager in the comment section at the bottom of the application.

|                                                | â                                               |                                         | ð 💷 💷                                       |             | epf.kp.org     |        | Č | <u> </u> |
|------------------------------------------------|-------------------------------------------------|-----------------------------------------|---------------------------------------------|-------------|----------------|--------|---|----------|
| w                                              | Create New Appli                                | ication                                 |                                             |             |                |        |   |          |
| s, Pay & Employment                            | Application Type: T                             | Application Type: Tultion Reimbursement |                                             |             |                |        |   |          |
| Workforce                                      | Application Section<br>Applicant Information    | ns<br>n   Employment Inform             | nation   School Information   Class I       |             |                |        |   |          |
| & Development                                  | Expand All                                      | Collapse All                            | * Require                                   | sd Field    | Cancel         | Submit |   |          |
| e My Career                                    | ▼ Class Infor                                   | Back to top(△)<br>▼ Class Information   |                                             |             |                |        |   |          |
| ning Opportunities<br>ation Assistance<br>sity | Class #1<br>* Course Name                       |                                         |                                             |             |                |        |   |          |
|                                                | * Reimbursement T<br>CEU<br>* Course Start Date | Type                                    | Delivery Type<br>Conference / Event Related | Course Prog | ram Type<br>\$ |        |   |          |
|                                                | Tuition Fee                                     | 675                                     | Entrance & Registration                     | on Fees     |                |        |   |          |
|                                                | Books Fees                                      |                                         | Travel                                      | 500         | )              |        |   |          |
|                                                | Lab rees                                        |                                         | Total Estimated Cours                       | e Fees 11   | 75             |        |   |          |
|                                                | School Name                                     |                                         |                                             |             |                |        |   |          |
|                                                | School Address 1                                |                                         |                                             |             |                |        |   |          |
|                                                | School Address 2                                |                                         |                                             |             |                |        |   |          |
|                                                | City                                            |                                         | State                                       | Zip         | Code           |        |   |          |
|                                                |                                                 | Delete All Additional Classes           |                                             |             |                |        |   |          |
|                                                |                                                 | Bard: to the Aug                        |                                             |             |                |        |   |          |
|                                                |                                                 |                                         |                                             |             | Cancel         | Submit |   |          |
| Conditions   Privacy pract                     | ices   My HR                                    |                                         |                                             |             |                |        |   |          |

7) Submit application for manager approval.